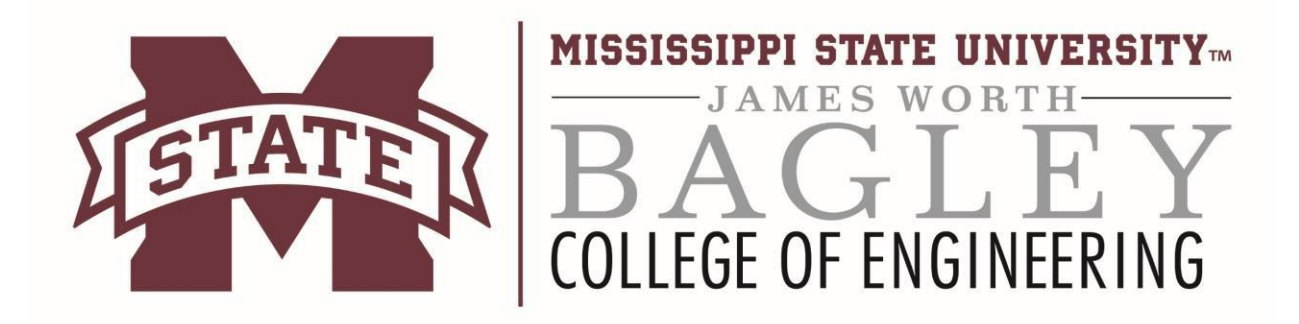

## Viewing Class Videos Using Opencast

| <ul> <li>Step 1         <ol> <li>Navigate to the following URL:<br/>http://oc-engage.engr.msstate.edu/paella/<br/>ui/index.html</li> <li>Fill in your NetID and NetPassword</li> </ol> </li> </ul>                                 | MISSISSIPPI STATE<br>UNIVERSITY.<br>Central Authentication Service                                                                                                    |
|----------------------------------------------------------------------------------------------------|----------------------------------------------------------------------------------------------------|
| 3) Click LOGIN.                                                                                                    | Enter your NetID and NetPassword          NetID:         NetPassword:         Warn me before logging me into other sites.         LOGIN       clear         NetID/NetPassword problems?                                                                                                    |
| Step 2                                                                                                    |                                                                                                    |
| <ol> <li>The page displayed will contain a list of videos that can be accessed. If the list is too long for one page, the <b>Previous</b> and <b>Next</b> buttons at the bottom of the page can be used for navigation.</li> </ol> | Image: Section of the section of the section of th |

| Step 3                                                                                                    |                                                                                                    |
|----------------------------------------------------------------------------------------------------|----------------------------------------------------------------------------------------------------|
| <ol> <li>Click on the video to be viewed or<br/>downloaded in order to select it.</li> <li>*Note: Do not click on the title of<br/>the video, but the video itself.</li> </ol>                                                                                                    | CE pro3 07/28/16 Pro11<br>0: Petway<br>14 618-501 - Water Transportation<br>20 6-07-28 T16-0142-04-00<br>09 81-38 |
| <ul> <li>Step 4</li> <li>1) The video will now be displayed.</li> <li>2) To start watching the video, click the play button.</li> </ul>                                                                                                    |                                                                                                    |
| Step 5                                                                                                    | ( <u>+</u> ] 0                                                                                                    |
| <ol> <li>If you are using the viewer online, you will<br/>notice a button in the bottom right-hand<br/>corner that will allow you to change the<br/>video layout.</li> <li>This option will allow you to choose<br/>where on the screen you want to see the<br/>picture-in-picture or if you want to see<br/>one selection as the full-screen, among<br/>many other options.</li> </ol> |                                                                                                    |

Contact Information: Email: dist-support@engr.msstate.edu